## Vejledning til kontrakttegning 2019

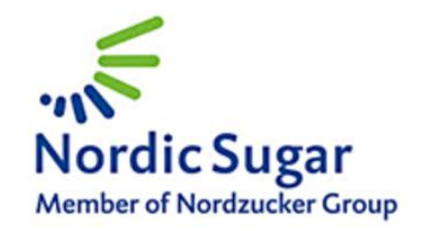

Kontrakttegning foregår via eContracting, som du finder under "Mine sider". Så snart du logger ind på "Mine sider", vil du på forsiden kunne finde et link, som fører dig til systemet. Du kan også komme til systemet ved at klikke på "eContracting" under menupunktet "Min kontrakt".

Før du går i gang er det en god ide at få et overblik over grundoplysninger. De oplysninger finder du også under "Mine sider" i dokumentet "Hjælpeoplysninger til kontrakttegning 2019". Der er oplysninger om 5-års udbyttegennemsnit, samlet kontraktmængde i 2018 samt hvor stor en mængde, du allerede har tegnet i 2019, hvis du har tegnet en 3-årig kontrakter.

Gør følgende når du skal give meddelelse om dine kontraktønsker for 2019:

- 1. Åben og print siden "Hjælpeoplysninger til kontrakttegning 2019".
- 2. Åben kontrakttegningsprogrammet ved at klikke på linket under "Mine sider" eller klik på "eContracting" under "Min kontrakt".
- 3. Gå igennem og udfyld punkterne, som er bygget ind i programmet. Du kommer videre ved at klikke på "Næste".
- 4. Tjek dine oplysninger under det fjerde punkt.
- 5. Er de korrekte, tryk "Send og afslut" og derefter bekræft.

Når du har klikket på "Send og afslut", er din kontrakttegning for 2019 afsluttet. Det indsendte er bindende, jvnf de vedlagte dokumenter.

Du vil efterfølgende kunne se en status i oversigtsbjælken under det første punkt. For eksempel at den er sendt og modtaget.

Skulle du ønske at øge din kontrakt er du velkommen til at kontakte Agricentret, så hjælper vi med det.

Du møder følgende skærmbilleder:

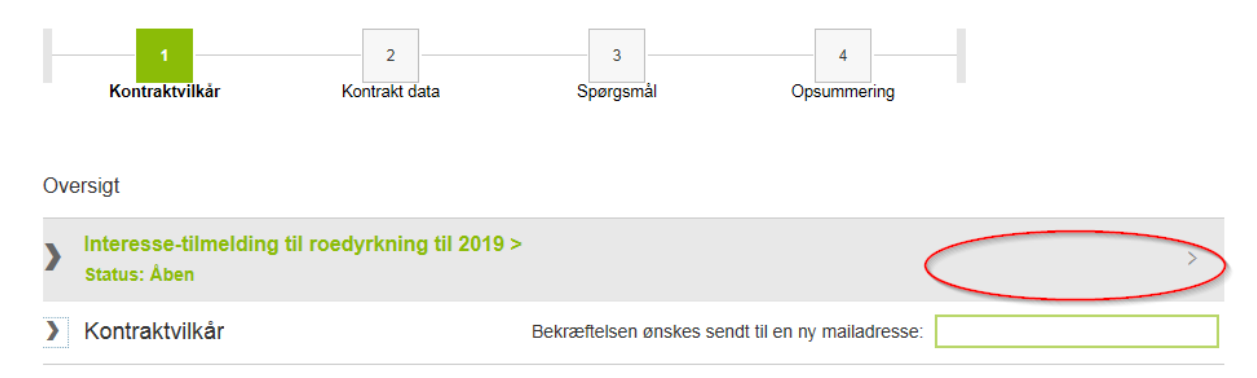

Denne første side er en statusoversigt. Her kan du se om din tilkendegivelse er åben eller afsluttet. Det vil her fremgå, at den er afsendt, når du har afsluttet din kontrakttegning. Klik på bjælken, som er markeret for at komme videre, og følgende vises:

|                                                             | 1<br>Kontraktvilkår                                             | 2<br>Kontrakt data    | 3<br>Spørgsmål         | 4<br>Opsummering            |  |  |  |  |
|-------------------------------------------------------------|-----------------------------------------------------------------|-----------------------|------------------------|-----------------------------|--|--|--|--|
| Ove                                                         | ersigt                                                          |                       |                        |                             |  |  |  |  |
| >                                                           | Interesse-tilmelding til roedyrkning til 2019 ><br>Status: Åben |                       |                        |                             |  |  |  |  |
| ~                                                           | Kontraktvilkår                                                  |                       | Bekræftelsen ønskes se | endt til en ny mailadresse: |  |  |  |  |
| Kontrakt dokumenter                                         |                                                                 |                       |                        |                             |  |  |  |  |
| Dokumenter                                                  |                                                                 |                       |                        |                             |  |  |  |  |
| Brancheaftale 2017/18 - 2019/20                             |                                                                 |                       |                        |                             |  |  |  |  |
| Leveringskontrakt 2019/20 1-årig & 2019/20 - 2021/22 3-årig |                                                                 |                       |                        |                             |  |  |  |  |
| Dyrk                                                        | ningsråd (Grower's Guid                                         | elines)               |                        |                             |  |  |  |  |
| 0                                                           | Jeg accepterer kontrak                                          | tvilkår 🔵 Jeg afviser | kontraktvilkår         |                             |  |  |  |  |
|                                                             |                                                                 |                       |                        |                             |  |  |  |  |
|                                                             |                                                                 |                       |                        |                             |  |  |  |  |

Næste

Øverst kan du indtaste en alternativ mailadresse, og behøves kun hvis du ønsker bekræftelse sendt til anden mailadresse, end vi har registreret på dig.

Nedenunder vises de dokumenter, som vedrører kontrakttegning i 2019. Du kan åbne dokumenterne ved at klikke på deres navn.

Ved at klikke på "Jeg accepterer kontraktvilkår", har du tilkendegivet, at du accepterer vilkårene for kontrakttegning i 2019. Hvis du ikke ønsker kontrakttegning til 2019 klikkes på "Jeg afviser kontraktvilkår"

Tryk herefter "Næste" for at komme videre.

Du er nu i punkt 2:

| 1<br>Kontraktvilkår                                    | 2<br>Kontrakt data      | 3<br>Spørgsmål | 4<br>Opsummering | ^ |  |  |  |
|--------------------------------------------------------|-------------------------|----------------|------------------|---|--|--|--|
|                                                        |                         |                |                  |   |  |  |  |
| Kontrakt mængde                                        | i alt du ønsker at nyte | gne            |                  |   |  |  |  |
| Ønsket kontrakt mængde                                 |                         | 100            |                  |   |  |  |  |
| <ul> <li>Venligst fordel din kontraktmængde</li> </ul> |                         |                |                  |   |  |  |  |
| Kontrakt type                                          | Kampagne fra            | Kampagne til   | Mængde           |   |  |  |  |
| 1-årig med fast pris                                   | 2019                    | 2019           | 30 t             |   |  |  |  |
| 1-årig med variabel pris                               | 2019                    | 2019           | 20 t             |   |  |  |  |
| 3-årig med fast pris                                   | 2019                    | 2021           | 30 t             |   |  |  |  |
| 3-årig med variabel pris                               | 2019                    | 2021           | 20 t             |   |  |  |  |
|                                                        |                         |                |                  | ~ |  |  |  |
|                                                        | Tilbage                 |                | Næste            |   |  |  |  |

Her udfylder du, hvor mange tons polsukker du ønsker at nytegne, samt under hvilke aftaler.

Skriv i feltet "Ønsket kontraktmængde" hvor mange tons polsukker du ønsker at **nytegne** i alt. I eksemplet er der skrevet 100.

Angiv i afsnittet under, hvordan du ønsker at fordele din nytegnede mængde på de 4 kontrakttyper. Fordelingen angives i tons på hver kontrakttype.

**NB!** Husk at tage højde for den mængde, du eventuelt har tegnet på flerårige aftaler de sidste år. Mængderne i dette program er kun de nytegnede mængder.

Oplysningerne om eventuelle allerede tegnede 3-årige finder på den side du kunne printe med hjælpeoplysninger, inden du gik i gang. Her kan du også se dit 5-års gennemsnit, hvis du skal omregne mængden til hektar, så det passer med dine marker.

Når du er færdig klikker du på "Næste"

## Du er nu i punkt 3:

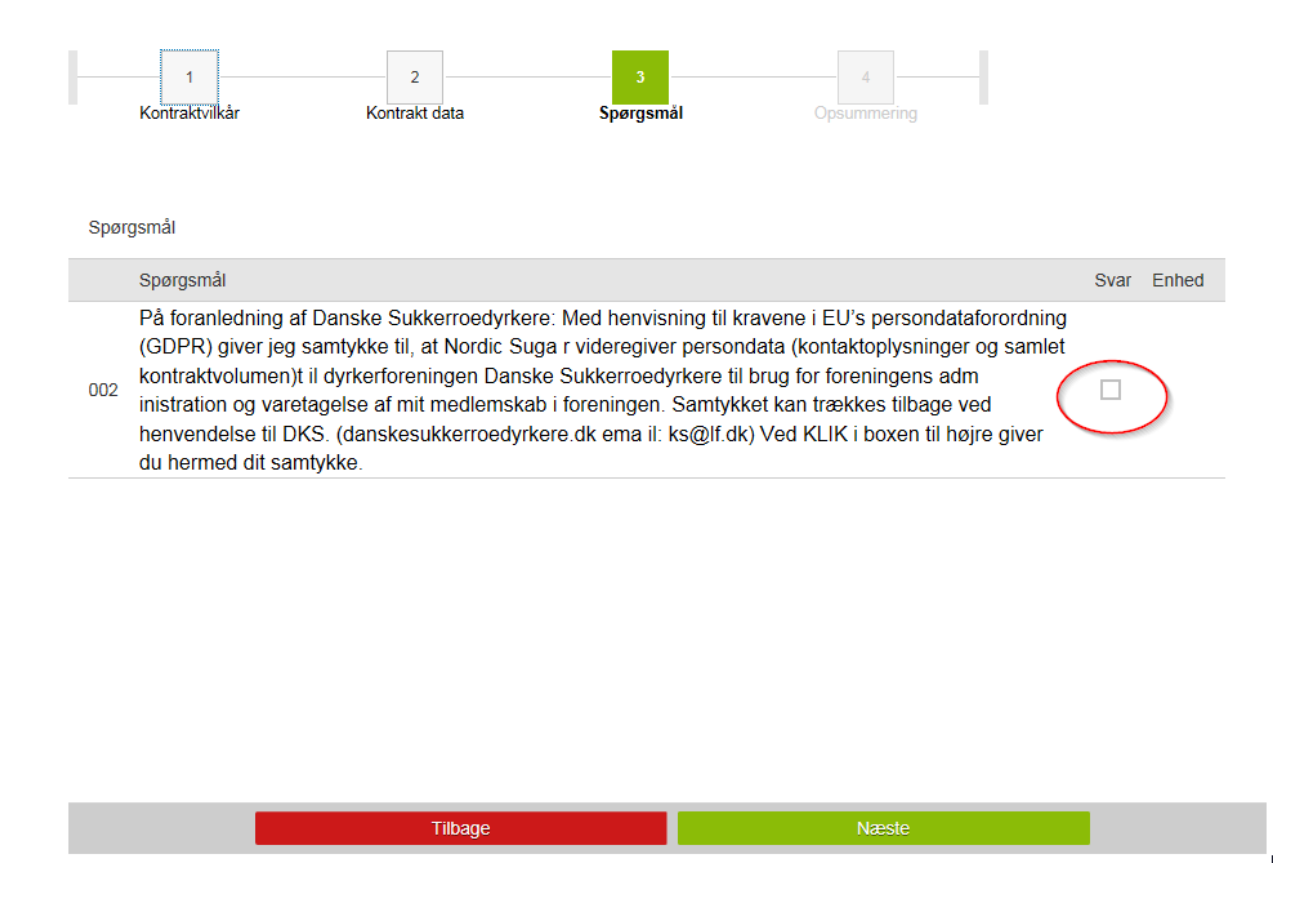

Her skal du give samtykke om, at vi må videregive persondata til dyrkerforeningen Danske Sukkerroedyrkere ved at afpitte under svar.

## Herefter klikker du på "Næste" og der vises under punkt 4 en oversigt på nytegnet mængde:

| 1<br>Kontraktvilkår Ko      | 2<br>ntrakt data     | 3<br>Spørgsmål | 4<br>Opsummering |        |   |  |
|-----------------------------|----------------------|----------------|------------------|--------|---|--|
|                             |                      |                |                  |        |   |  |
| Mængde tons polsukker i alt | du ønsker at nytegne | e              |                  |        |   |  |
| Kontrakt mængde             |                      | Mængde         |                  |        |   |  |
| Ønsket kontrakt mængde      |                      | 100            |                  |        |   |  |
| ✓ Du har valgt denne forde  | ling mellem kontrakt | typer          |                  |        |   |  |
| Kontrakt type               | Kampagne fra         | Kampagne til   |                  | Mængde |   |  |
| 1-årig med fast pris        | 2019                 | 2019           |                  | 30     | t |  |
| 1-årig med variabel pris    | 2019                 | 2019           |                  | 20     | t |  |
| 3-årig med fast pris        | 2019                 | 2021           |                  | 30     | t |  |
| 3-årig med variabel pris    | 2019                 | 2021           |                  | 20     | t |  |
|                             |                      |                |                  |        |   |  |
| Nytegnet kontraktmængde     | 2019                 | 2019           |                  | 100.0  | t |  |
| Nytegnet kontraktmængde     | 2020                 | 2020           |                  | 50.0   | t |  |
| Nytegnet kontraktmængde     | 2021                 | 2021           |                  | 50.0   | t |  |
|                             | Tilbage              |                | Send og afslut   |        |   |  |

Dette er det sidste punkt. Tjek at oplysningerne er de rigtige. Er de ikke det, kan du gå tilbage ved at klikke på "tilbage". Er oplysningerne rigtige, afslutter du ved at klikke på "Send og afslut". Herefter dukker der et felt op hvor du skal bekræfte.

Der vil endvidere blive fremsendt en mail til dig med en bekræftelse.

Du har nu afsluttet din kontrakttegning for 2019. Tillykke!